## 中国美术学院 2022 年本科招生初试(网络远程考试) "艺术升" APP 操作说明

一、考前准备

1、考生在考试前须熟悉中国美术学院 2022 年本科招生初试 (网络远程考试)考生须知。

2、考生准备两部智能手机,每部手机须保证至少 20G 的剩余可用存储空间。同时,于 2022年1月5日前下载安装"艺术升"APP用于录制考试全程视频和拍摄试卷照片上传。该 平台仅支持智能手机,不支持平板电脑、台式电脑。

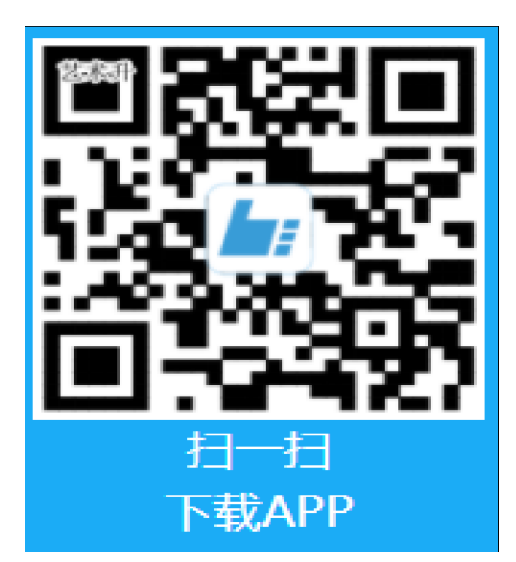

3、考生可使用中国美术学院本科招生网上报考系统账号密码登陆"艺术升"APP,无需 重新注册。未完成个人报考资料上传的考生登陆 APP 后按系统提示完成资料上传,否则无法 参加正式考试。

二、模拟考试

正式考试前,安排所有考生参加两次模拟考试和考前签到、检查。未按要求参加模拟考 试和考前签到、检查的,后果由考生自负。通过多次模拟考试,熟练掌握考试流程,演练重 要环节,对照视频拍摄图示确定好视频录制的最佳距离、角度和位置。

考生登陆"艺术升"APP选择报考栏目,点击"网络考试"菜单,选择中国美术学院 2022 年本科招生初试(网络远程考试)模拟考试。

| 9.41Iマー<br>く 网络考试                                                                    | 9:41I マー<br>く 网络考试                             | 9.41 <b></b> (字 )<br>< 专业考试科目                        |
|--------------------------------------------------------------------------------------|------------------------------------------------|------------------------------------------------------|
| 网络考试考试要求及考生须知                                                                        | 网络考试考试要求及考生须知                                  | 1 ↑ 0 ↑<br><sup>利日息数</sup> 売成考试<br><sup>利日—</sup> 素描 |
| 25 上海大学上海电影学院表演专业考试开始 京多 ><br>您当前艺术升版本为3.6.15                                        | 555 上海大学上海电影学院表演专业考试开始 ≋5 ><br>您当前艺术升版本为3.6.15 | 進入背目                                                 |
| 待考试 已结束                                                                              | 待考试 提示                                         |                                                      |
| 中国美术学院<br>考试 2021年本科招生<br>考试 专业 美术学与设计学类<br>准考证 号 2020315688<br>考试开始时间<br>考试结束时间<br> |                                                |                                                      |
|                                                                                      |                                                |                                                      |

(模拟考试)

三、正式考试

登录"艺术升"APP,根据监考员指令在规定时间内点击"网络考试"菜单,选择正式考试。在进入正式考试前请仔细阅读考试提示信息,并完成认证。

| 点击至有                      | 专工须和          | 网络          | 各试考试要<br>                              | !求及考生<br>▣■                  | 须知           |
|---------------------------|---------------|-------------|----------------------------------------|------------------------------|--------------|
| 公會上海大学上海电影学院表演专业考试        | 试开始 更多 >      | Wa Li       | 每大学上海电影学院表                             | [演专业考试开始                     | <b>E</b> S   |
| 8当前艺术升版本为3.6.15           | <b>1</b> 升级版本 | 您当前艺术       | 升版本为3.6.15                             |                              | <b>十</b> 升级版 |
| 寺考试 已结束                   | _             | 待考试         | 提注                                     | π.                           |              |
| 中国美术学院                    |               | 重           | 开始考试后,您需<br>成考试并提交视频,<br>您是否已经准备好      | E在规定时间内完<br>逾期无法提交,<br>开始考试? |              |
| 考 试 2021年本科招生             |               | 퀵           |                                        | ia ca:                       |              |
| 考试专业美术学与设计学类              |               | 考试          | 取消                                     | 开始考试                         |              |
| 准考证号 2020315688<br>考试开始时间 |               | 考试开始        | 时间                                     |                              |              |
| 考试结束时间                    |               | 考试结果        |                                        | -                            |              |
| 模拟考试                      | 正式考试          |             | 模拟                                     | 考试                           | 式考试          |
|                           |               |             |                                        |                              |              |
|                           |               |             |                                        |                              |              |
| <ul> <li></li></ul>       | 正式考试          | 考 试 试 考 试开始 | 取消<br>王 号 2020315688<br>时间<br>时间<br>使和 | 开始考试                         | 式考           |

正式开始考试后,考生进入科目详情页面,可查看考试时长、考试内容、 考试要求等相关信息。

录制视频前,"艺术升"APP要求考生完成实人认证,考生须按照提示进行操作,通过验证后方可开始录制视频。

考生在考试作答过程中不得离开考场,不得有其他人员进入考场监考范围。 考生如有问题可向钉钉手机镜头举手示意监考人员,等待监考人员发出询问指令 后向监考员提问(提问不涉及考题相关内容)。考生若在考试中途离开即判定 为答题终止,不得继续作画,如继续作答视为该科目考试无效。

考生不得提前交卷离场,如主动关闭视频、拒绝视频邀请或离开考场(含上洗 手间),视为自动放弃考试。

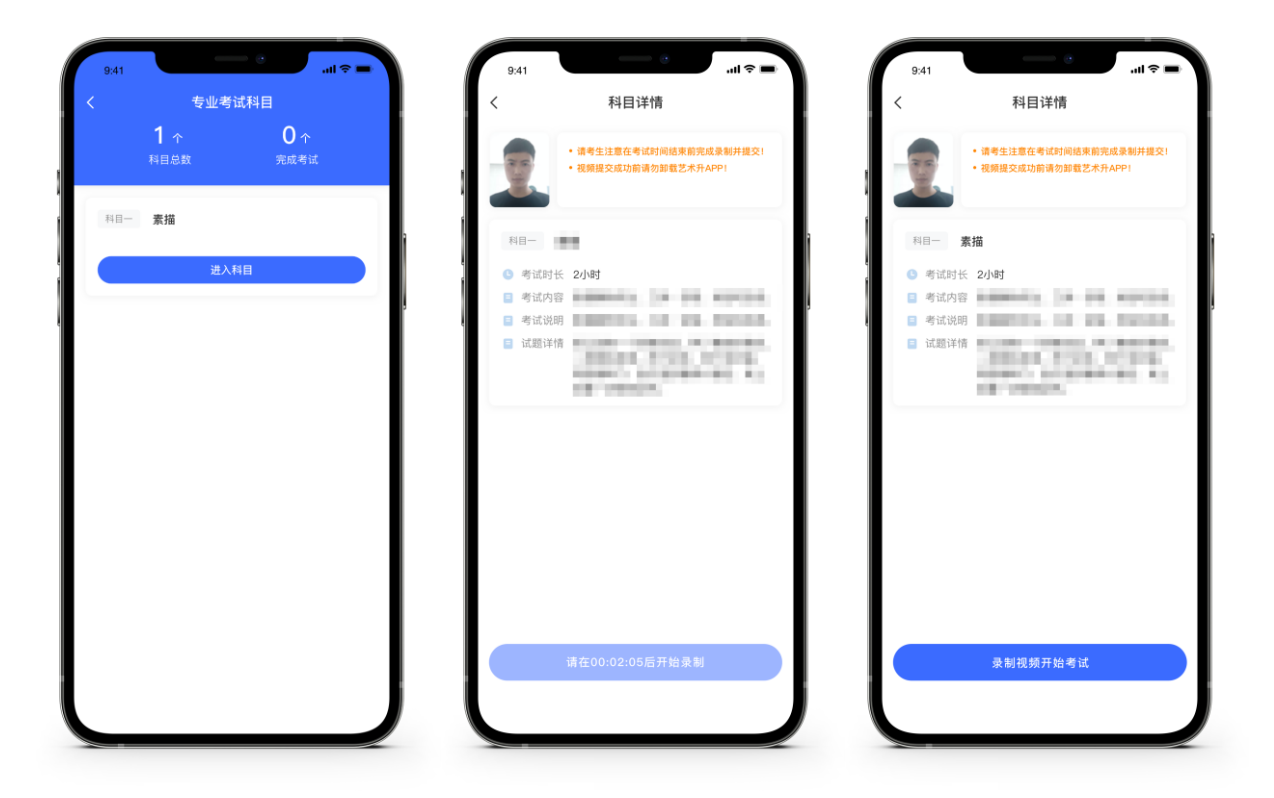

(科目详情界面)

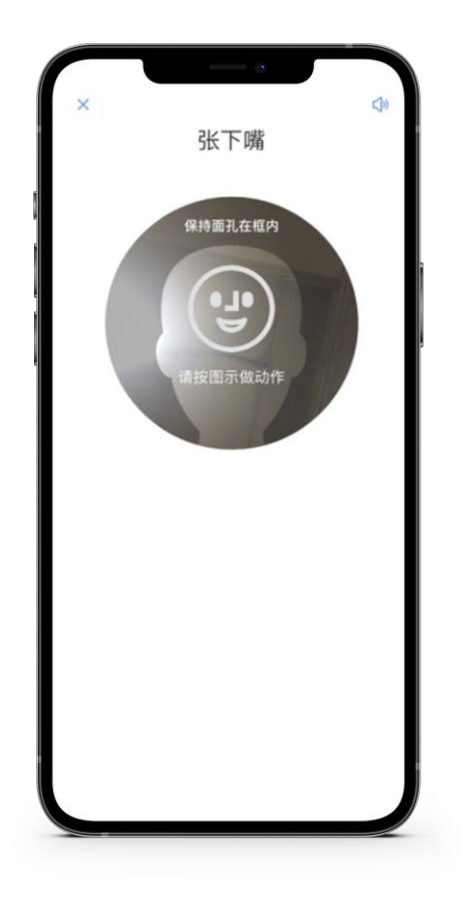

(人脸识别)

考试过程中,考生须保持手机电量充足,提前准备好电源和移动电源,确保不会出现因 为手机电量过低自动关机、录制内容丢失的情况。建议使用手机支架,确保拍摄画面稳定。 选择具有较强、稳定的 wifi 信号网络,确保考试全程网络环境正常,避免出现断网情况影响 正常考试流程。

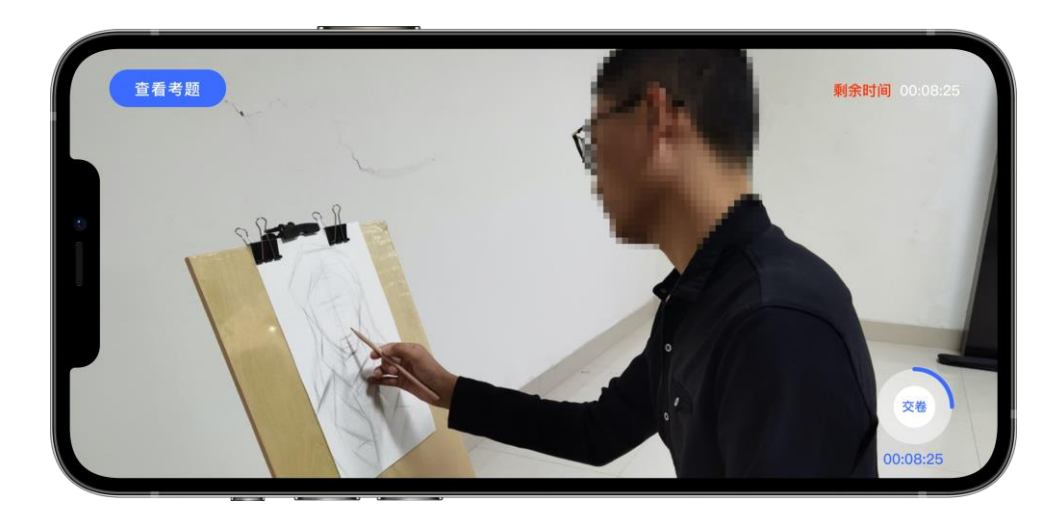

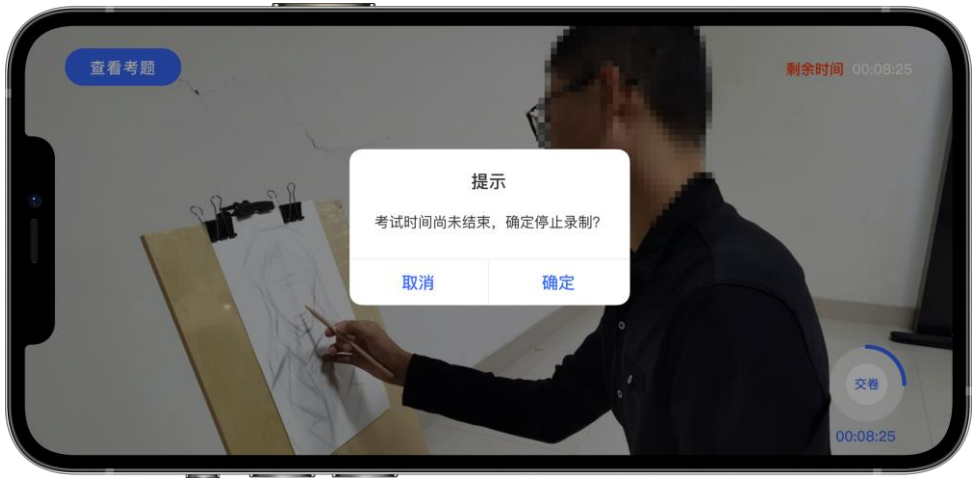

(录制视频)

## 四、考试完成,提交试卷和视频

1、考试结束后考生立即停笔,根据指令将试卷在"艺术升"和"钉钉"监控镜头前分别进行展示确认,展示完成后在"钉钉"平台的实时监控下,用"艺术升"APP 拍摄完整的试卷照片上传。

2、考生须持续关注"艺术升"APP考试视频上传进度,显示"提交成功"前,不得关闭 程序,不得清理手机内存、垃圾数据等。如遇网络不稳定等导致上传中断,建议切换网络并 根据提示继续上传,直至视频上传成功。"艺术升"APP 录制的本场考试视频上传截止时间 均为考试当天晚上 23:00。

3、考试时间结束后 72 小时内考生不得卸载"艺术升" APP。

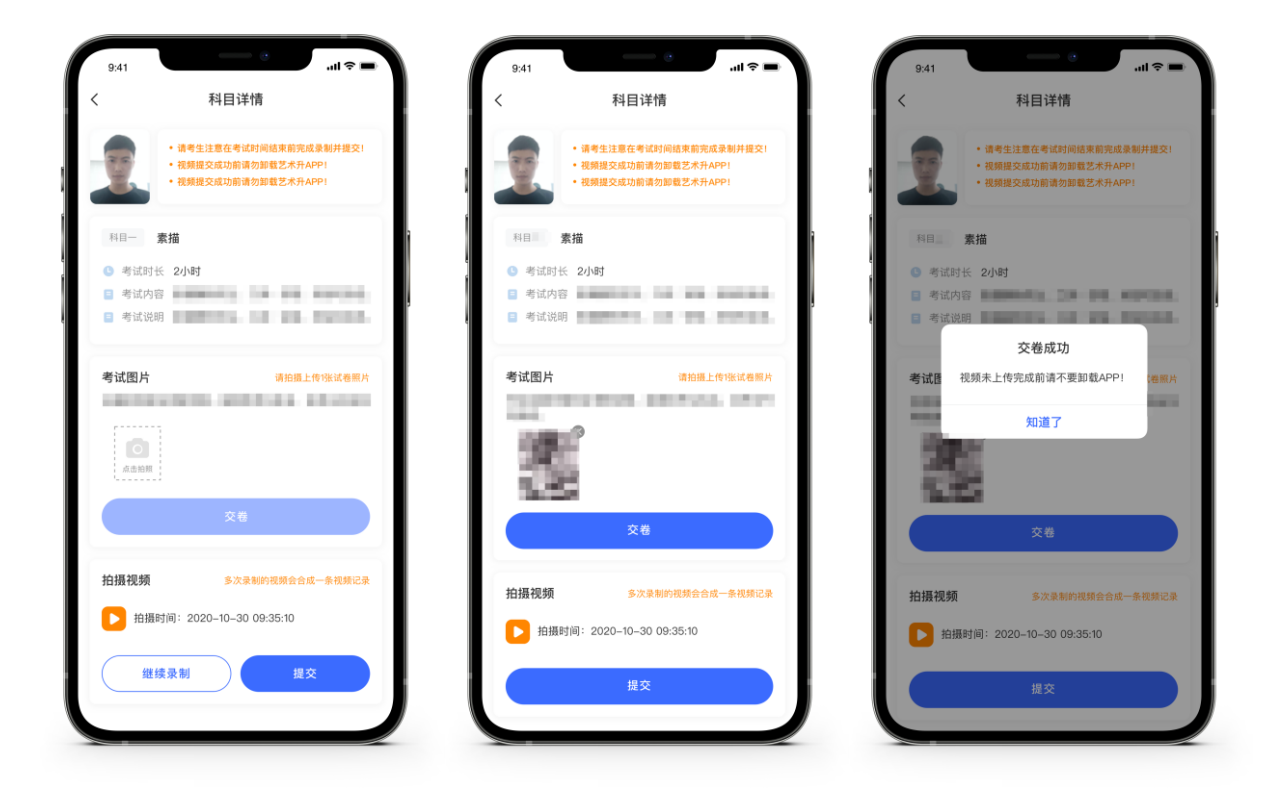

(考试试卷照片上传)

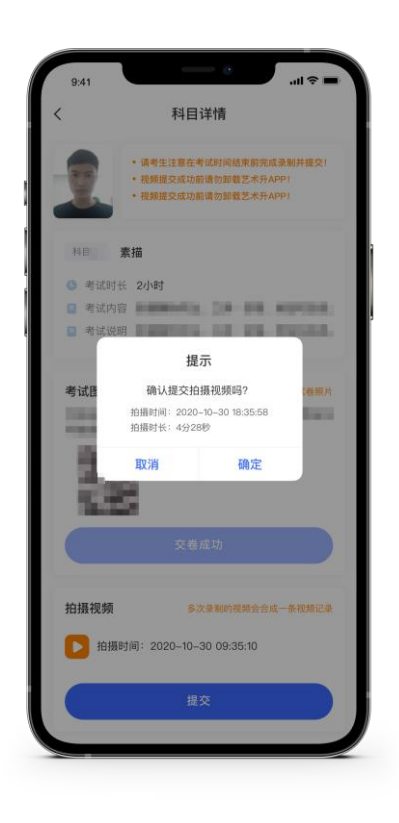

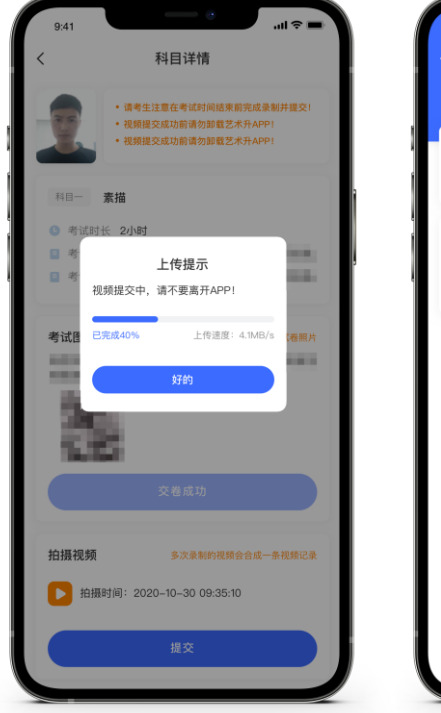

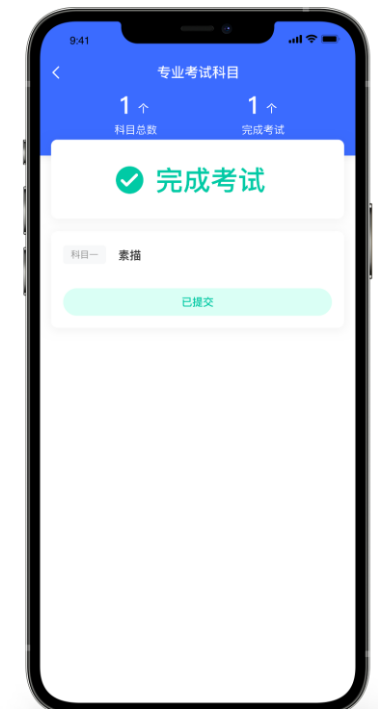

(考试视频上传)

五、完成考试后填写考卷邮寄单号

考生根据《中国美术学院 2022 年本科招生初试(网络远程考试)试卷封装及邮寄要求》 在考试当天下午 13:00 前(上午场次)、18:00 前(下午场次)将本场考试试卷、诚信考试 承诺书和准考证一起,一律通过邮政 EMS 方式邮寄(以 EMS 寄出邮戳时间为准)。

| 网络右 瓜右 瓜安水及                           | 考主须和   |                                         |                                                               | 于土沙和                 |
|---------------------------------------|--------|-----------------------------------------|---------------------------------------------------------------|----------------------|
| 公3 上海大学上海电影学院表演专业考<br>您当前艺术升版本为3.6.15 | ☆ 升级版本 | (二) (二) (二) (二) (二) (二) (二) (二) (二) (二) | 上海大学上海电影学院表演专业考试<br>前艺术升版本为3.6.15                             | 开始… 更多               |
| 時考试 已结束                               |        | 待考试                                     | <b>填写邮寄单号</b>                                                 |                      |
|                                       | ) 完成考试 | 新<br>新<br>准<br>刊<br>初<br>1<br>1<br>1    | 第世年子・川田八郎会年子<br>第春年号填写一定要仔細核对是<br>取済<br>調査<br>は活家时间<br>填写館客单号 | <u>5</u> 有误!<br>完成考试 |

(填写邮寄单号)

邮寄后,进入"艺术升"APP→点击"网络考试"。将邮寄单号填写至本专 业中的"填写邮寄单号"。

此时,本场考试"艺术升"APP操作步骤全部完成!